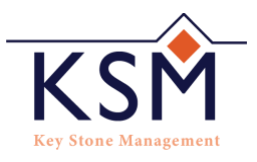

## Pay Online Guide

Welcome to the Pay Online guide for Key Stone Management, here we will walk you through creating an account and setting your payment options.

To get started, you need to create your account with a username and password.

### How to create an account:

1. Please log onto Key Stone Managements pay online portal page at: https://smartpay.profitstars.com/express/Key%20Stone

The below screen will appear.

| Ka                                                                                                    | y Stone Management            |
|----------------------------------------------------------------------------------------------------|-------------------------------|
| Welcome to Key Stone Management's Electronic Payment Portal<br>NOTE: This systemet portial is not supported by Safar. Supported browsens include Microsoft Edge and Chrome.<br>Please be aware that ONLY U.S. bank accounts may be used on the magnetic portal. |                               |
| Returning Users *                                                                                                    | MARE A CARE-TIME PAYNESSE     |
|                                                                                                    | Troport utername or password? |
| Appine Bank                                                                                                    |                               |

2. Click on "Create Account" link and the below screen will appear:

| Is Business Account:   |                                   |
|------------------------|-----------------------------------|
| Username:              |                                   |
| First Name:            |                                   |
| Last Name:             |                                   |
| Secret Question:       |                                   |
| Secret Answer:         |                                   |
| Confirm Secret Answer: |                                   |
| Address:               | Address is required               |
| Suite/APT#:            |                                   |
| City:                  | City is required                  |
| State/Region:          | - Select 🔻                        |
| Postal Code:           | Required                          |
| Country:               | USA 🔻                             |
| Phone:                 |                                   |
| Email Address:         | Email address is required         |
| Confirm Email Address: | Confirm Email Address is required |
|                        | CANCEL REGISTER                   |

3. Complete all fields (note down your username and secret answer) and click "I'm not a robot" then "REGISTER." You will see the "User Registration Confirmation" message as below.

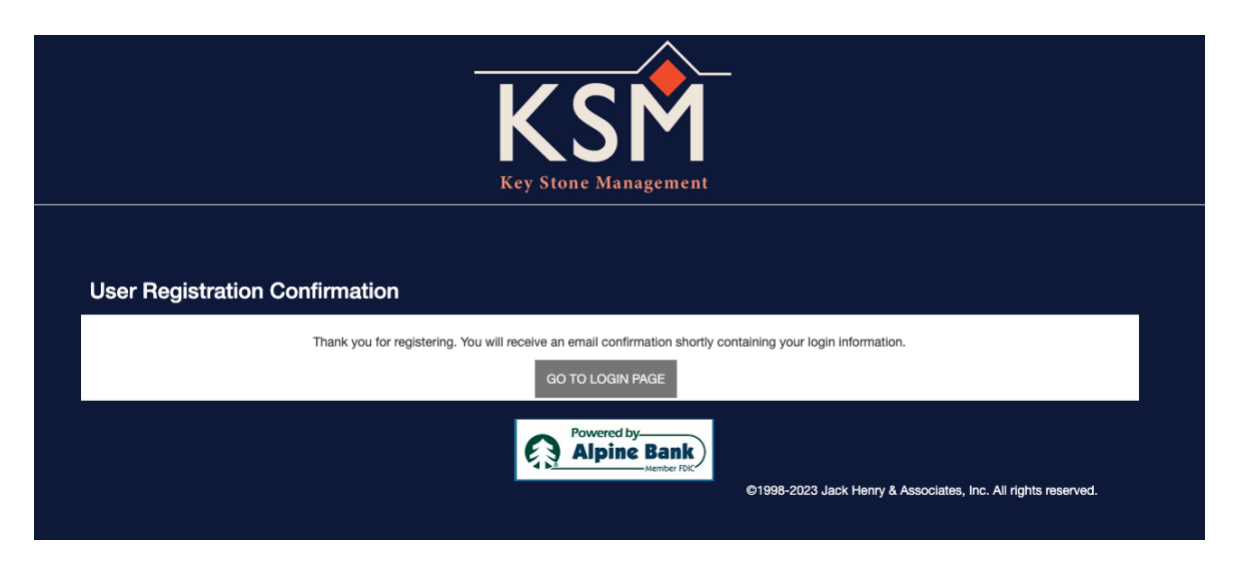

\*\*Check your email – You will receive an email from EPSCustomerSupport@JackHenry as exampled below.

4. Click on the link provided in your email to create your personal password.

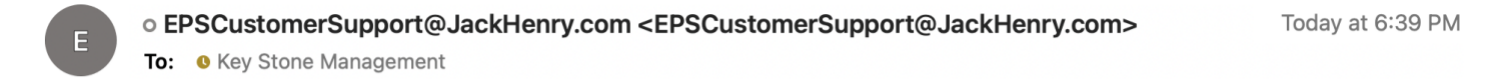

Your registered user account has been established. To complete account setup, you must create a password.

Click the link below to create your password. Because this link will expire in 24 hours, you should create your new password immediately.

https://smartpay.profitstars.com/auth/PasswordReset?id=eb66ad42\_a6c3\_4b6b\_8485\_ed7af5e6d972=

5. The following page will open in your browser:

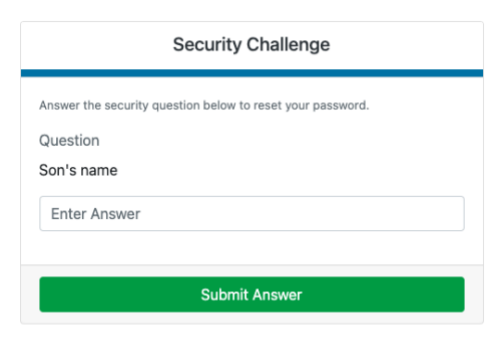

©1998-2023 Jack Henry & Associates, Inc. All rights reserved

- 6. Enter your secret Answer and click "Submit Answer".
- 7. Create your password, confirm it, and click "Update Password."

| Update Password                          |  |  |
|------------------------------------------|--|--|
| Please enter and confirm a new password. |  |  |
| New Password                             |  |  |
| Enter New Password                       |  |  |
| Confirm Password                         |  |  |
| Enter Confirm Password                   |  |  |
|                                          |  |  |
| Update Password                          |  |  |
|                                          |  |  |

©1998-2023 Jack Henry & Associates, Inc. All rights reserved.

8. The below screen will appear, close this page down and return to the login screen.

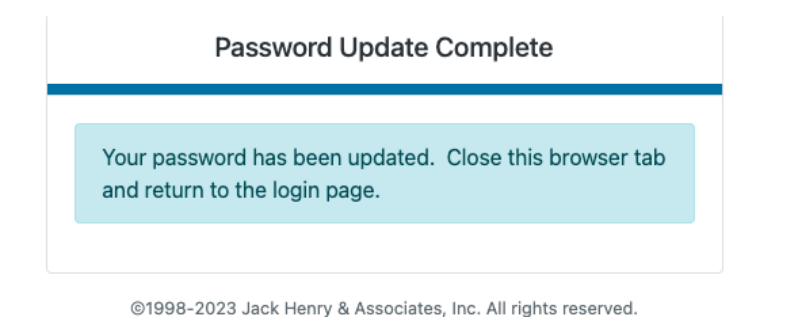

9. Click on "GO TO LOGIN PAGE"

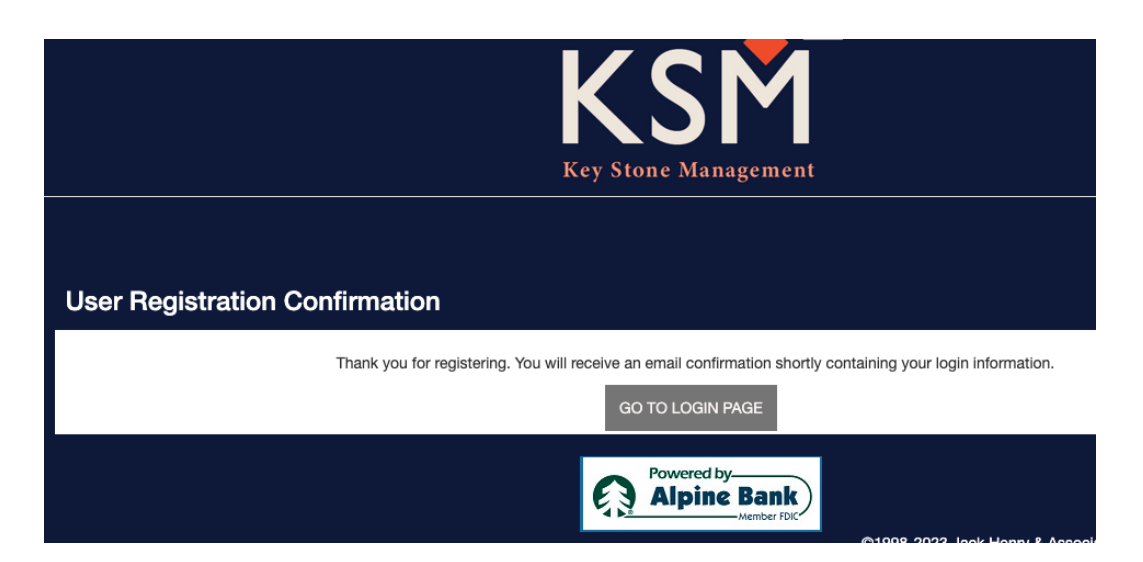

Congratulations, your account has now been created!

### Let's go ahead and set your account up for payments.

- 1. If your browser is still open you simply click on the "GO TO LOGIN PAGE", if you closed you browser the you need to go back to <a href="https://smartpay.profitstars.com/express/Key%20Stone">https://smartpay.profitstars.com/express/Key%20Stone</a>
- 2. Now enter your username and password and click "LOGIN", the following screen will appear:

| Welcome        |            | Not You? Logout > |          |                                         | MAKE A PAYMEN | T EDIT PAYMENT OPTIONS              | EDIT PROFILE    |
|----------------|------------|-------------------|----------|-----------------------------------------|---------------|-------------------------------------|-----------------|
|                |            |                   |          |                                         |               |                                     |                 |
| <u>.</u>       |            |                   |          |                                         |               |                                     |                 |
| Schedule       | d Transact | ions              |          |                                         |               |                                     |                 |
| Edit Next Payr | nent Date  | Amount            | Location |                                         |               |                                     | # of Payments   |
|                |            |                   |          |                                         |               |                                     |                 |
| Transactio     | on History |                   |          |                                         |               |                                     |                 |
|                | ,          |                   |          |                                         |               |                                     |                 |
| Transaction D  | Amount     | Payment Type      | Status   | Location                                |               | Description                         |                 |
|                |            |                   |          |                                         |               |                                     |                 |
|                |            |                   |          |                                         |               |                                     |                 |
|                |            |                   |          |                                         |               | FULL TRANS                          | ACTION HISTORY  |
|                |            |                   |          | Powered by<br>Alpine Bank<br>Member FDK |               |                                     |                 |
|                |            |                   |          |                                         | ©1998-2023 J  | lack Henry & Associates, Inc. All r | ights reserved. |

3. Click on the "EDIT PROFILE" tab to add your banking details, scroll down to the bottom of the page and click on "+ Add Payment Option" tab.

| Payment Options      |                           |
|----------------------|---------------------------|
| + Add Payment Option |                           |
|                      | Powered by<br>Alping Bank |

Once clicked, the area will expand to the below. Enter your banking details according to the account you want the dues payments to be paid from. Once done click "ADD PAYMENT".

A confirmation will now be seen, Checking: xxxxxxxxx1234 – Checking Account ending in 1234

4. Go back to the top of the page and click the "BACK" button. You should now be on the Welcome page.

5. Now you ready to make your payment and set up a recurring payment if you wish to.

\*\*\*\*\*Scroll down to follow a step-by-step guide to make your payments.

# Let's make your first payment!

- 1. If you closed your browser, you need to open the online payment link again and enter your newly created username and password and click "LOGIN"
- 2. Once logged in you will be on the Welcome (your Name) page. Click "MAKE A PAYMENT" and the below screen will open.

| lake Payment |                                                                                   |                           |  |  |
|--------------|-----------------------------------------------------------------------------------|---------------------------|--|--|
|              | Pay This Amount *                                                                 | Required                  |  |  |
|              | Pay to *                                                                          | Select                    |  |  |
|              | Pay From Account *                                                                | Select ADD PAYMENT OPTION |  |  |
|              | Payment Date                                                                      | 3/30/2023                 |  |  |
|              | Click here if you would like to make this a recurring payment .                   |                           |  |  |
|              | Please click continue. You will be able to review your payment before submitting. |                           |  |  |
|              |                                                                                   | CANCEL CONTINUE           |  |  |

- 3. "Pay This Amount", enter the selected amount to pay.
- 4. Pay To: There is a dropdown menu with various associations to choose from, please make sure to select "IRONBRIDGE PROPERTY OWNERS" to ensure your payment goes directly into the IPOA Bank Account.
- 5. The next line says "Customer Account #" please enter your Ironbridge address for now. Key Stone Management will be allocating unique customer account numbers soon which will be reflected on your May 2023 invoice. \*\*Once you receive this account number you can edit your payment profile by including the unique customer account # moving forward.
- 6. **NOTE:** The next line is "Payment Date", if you **do not want a recurring payment plan** then click on the small calendar tab. The recurring payment option will disappear. You can now choose the date you wish to pay and proceed to click "CONTINUE".
- 7. If you want to establish a recurring payment, then click **"Click here if you want to make this a recurring payment"** straight away after selecting "Pay From Account". The following screen will appear:

| Click here if you would like to make this a recurring payment |              |  |  |
|---------------------------------------------------------------|--------------|--|--|
| Frequency *                                                   | Once a Month |  |  |
| Payment Day                                                   | Last Day 🗸   |  |  |
| Start Date                                                    | 4/30/2023    |  |  |
| # Of Payments *                                               | 12           |  |  |
| Next Payment Date                                             | 4/30/2023    |  |  |
| Infinite Payment                                              |              |  |  |
| Include a Single Payment Now                                  |              |  |  |

- 8. "Frequency" select "Once a Month"
- "Payment Day" select the day of the month that you want to make payment. You can select any day of the month, however, the specific day may affect whether you need to select the <u>"Include a single Payment Now"</u> block or not.
- 10. The "Start Date" will automatically update to the day you selected above it.
- 11. In the "# of Payments" space, enter the number of months remaining for this year. If you unsure what to enter then see examples 1 and 2 below for direction and clarity.
- 12. Verify the "Next Payment Date" to ensure when the payment is scheduled for.
- 13. <u>DO NOT</u> click "Infinite Payment" as dues change annually, you will need to adjust the payment amounts as prescribed by the Annual budget each year.
- 14. When do you need to select the "Include a single Payment Now" tab? See examples below.

## **EXAMPLES**

In the 2 examples below we will assume the following information:

Current date is March 29<sup>th</sup>, 2023, and I have not paid my April dues yet.

#### Example 1:

I want to pay dues monthly on the 5<sup>th</sup> day of each month for that given month. i.e., I'm paying on the 5<sup>th</sup> of April for April's dues and so on.

**Do the following**: Select once a month frequency, payment day will be 5, start date will be 4/05/2023, make 9 recurring payments on April 5, May 5, June 5, July 5, August 5, September 5, October 5, November 5, and December 5. This will make sure I'll be paid up until the end of December 2023 without the need to select "Include a single Payment Now".

\*\* Your scheduled payments will be as below:

| Click here if you would like to make this a recurring payment |  |  |
|---------------------------------------------------------------|--|--|
| Once a Month 🔹                                                |  |  |
| 5 🗸                                                           |  |  |
| 4/5/2023                                                      |  |  |
| 9                                                             |  |  |
| 4/5/2023 ➡                                                    |  |  |
|                                                               |  |  |
|                                                               |  |  |
|                                                               |  |  |

## Example 2

I want to pay dues monthly on the 26<sup>th</sup> day of each month for the next month. i.e., I want to pay 4 to 5 days before the 1<sup>st</sup> of the month when my assessment is due as invoiced.

**Do the following**: Select once a month frequency, payment day will be 26, start date will be 4/26/2023, make 8 recurring payments on April 26, May 26, June 26, July 26, August 26, September 26, October 26, and November 26. This will make sure I'll be paid up until the end of December 2023, however, I still need to pay for April. You <u>must</u> select "Include a single Payment Now" for April 2023.

\*\* Your scheduled payments will be as below:

| Click here if you would like to make this a recurring payment |                |  |
|---------------------------------------------------------------|----------------|--|
| Frequency *                                                   | Once a Month 🗸 |  |
| Payment Day                                                   | 26 ▼           |  |
| Start Date                                                    | 4/26/2023      |  |
| # Of Payments *                                               | 8              |  |
| Next Payment Date                                             | 4/26/2023      |  |
| Infinite Payment                                              |                |  |
| Include a Single Payment Now                                  | <b>Ø</b>       |  |

**NOTE**: Dues are payable in full on or before the 1<sup>st</sup> day of each month. Please refer to the Collection Policy of IPOA which is available on the IPOA website or you can follow this link: <u>https://www.ironbridgepoa.com/\_files/ugd/d1afc4\_dce1392744af4ba4a2c6edd235a89a54.pdf</u>

- 15. Once done, click "CONTINUE" to review your payment t before submitting.
- 16. Review your choices and if satisfied, click "AGREE AND SUBMIT", if not, go back and make adjust your choices.
- 17. Both you and IPOA will be notified via email that payment was made.

\*\*If you need further assistance, please email us at office@keystoneman.com

## Congratulations are now setup for online payments!